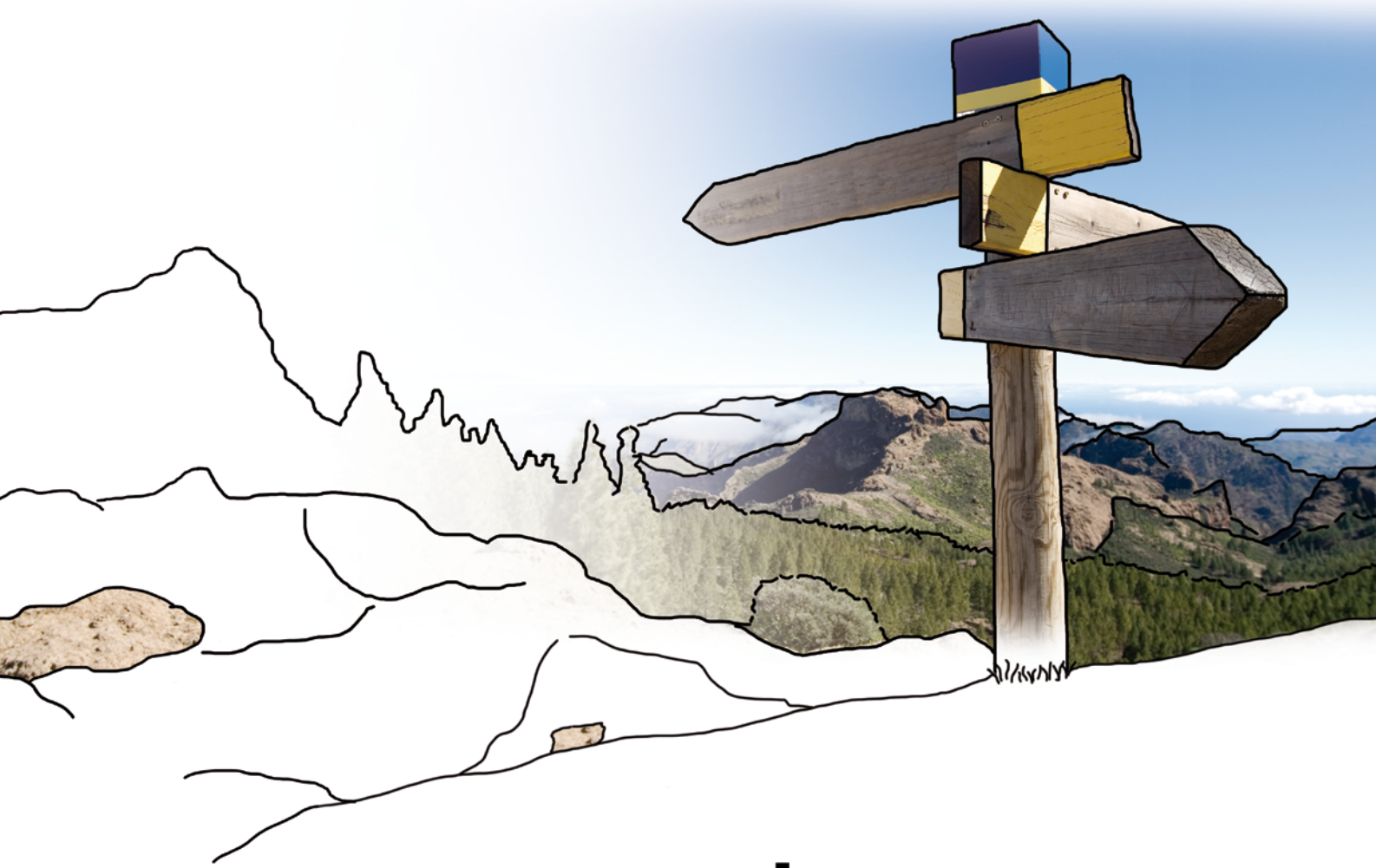

# >edrewe

Version 1.46 17.08.2017

Relevante Systemänderungen und -erweiterungen für edrewe-Anwender/innen

© by eurodata AG Großblittersdorfer Str. 257-259, D-66119 Saarbrücken Telefon +49 681 8808 0 | Telefax +49 681 8808 300 Internet: <u>www.eurodata.de</u> E-Mail: <u>info@eurodata.de</u>

Version: 1.46 Stand: 08/2017

Dieses Handbuch wurde von eurodata mit der gebotenen Sorgfalt und Gründlichkeit erstellt. eurodata übernimmt keinerlei Gewähr für die Aktualität, Korrektheit, Vollständigkeit oder Qualität der Angaben im Handbuch. Weiterhin übernimmt eurodata keine Haftung gegenüber den Benutzern des Handbuchs oder gegenüber Dritten, die über dieses Handbuch oder Teile davon Kenntnis erhalten. Insbesondere können von dritten Parteien gegenüber eurodata keine Verpflichtungen abgeleitet werden. Der Haftungsausschluss gilt nicht bei Vorsatz oder grober Fahrlässigkeit und soweit es sich um Schäden aufgrund der Verletzung des Lebens, des Körpers oder der Gesundheit handelt.

### Inhaltsverzeichnis

| Ver | sion 1 | .46 17.08.2017                                                    | 1   |
|-----|--------|-------------------------------------------------------------------|-----|
| 1   | Buchf  | ührung                                                            | 1   |
| 1.1 | Splitt | ten in Verbindung mit OP-Ausgleich                                | 1   |
|     | 1.1.1  | Allgemeines                                                       | 1   |
|     | 1.1.2  | Vorgehensweise                                                    | 1   |
|     | 1.1.3  | Tastenkombination für Wechsel zwischen Erfassung und OP-Assistent | 2   |
| 1.2 | Grup   | penkorrektur                                                      | 3   |
| 1.3 | BWA    | <b>\</b>                                                          | 5   |
|     | 1.3.1  | ehemalige A3-BWA als BWA kompakt in edrewe realisiert             | 5   |
|     | 1.3.2  | ADVISION – Anpassung der Investitionskostenermittlung             | 6   |
| 1.4 | Nebe   | enbücher                                                          | 6   |
|     | 1.4.1  | Einstellungen des Verrechnungskontos für Bankkonten               | 6   |
| 1.5 | Ände   | erung der Kontobeschriftung aus der Erfassung                     | 7   |
| 1.6 | Impo   | ort von EXCEL-Dateien                                             | 8   |
| 2   | Synch  | nronisation mit edfirma                                           | 9   |
| 2.1 | Auto   | matische Vergabe von Geschäftspartner-Kontonummern                | 9   |
| 3   | Betrie | bliche Steuern                                                    | 10  |
| 3.1 | Kom    | plette Freigabe der Körperschaftsteuer 2016                       | 10  |
| 3.2 | Valid  | lierungsfehler mit verbesserter Darstellung                       | 10  |
| 3.3 | Einfü  | ührung Kirchensteuermerkmale                                      | .11 |
| 4   | Jahre  | sabschluss                                                        | 12  |
| 4.1 | Тахо   | onomie 6.0                                                        | .12 |
| 4.2 | Offer  | nlegung der mittelgroßen Kapitalgesellschaft                      | 13  |

## 1 Buchführung

### **1.1 Splitten in Verbindung mit OP-Ausgleich**

#### 1.1.1 Allgemeines

Zu den wesentlichen Erneuerungen des aktuellen Release zählt das Splitten im OP-Ausgleich. Diese Funktion ermöglicht es Ihnen, direkt aus der Splittbuchung heraus in den OP-Assistenten zu wechseln und dort Teilbeträge des Splitts in den Offenen Posten auszugleichen, was vor allem beim Erfassen von Avisen einen großen Vorteil darstellt.

Beim Wechsel aus der Splittbuchung in den OP-Assistenten, wird anhand der OP-relevanten Merkmale (Betrag, Personenkonto, Belegnummer) direkt nach den passenden Offenen Posten gefiltert.

Nach Auswahl des entsprechenden Postens kann dieser nun ausgeglichen werden, wobei Sie auch hier die Ihnen bereits aus dem OP-Assistenten bekannten Komfortfunktionen (automatische Skontoermittlung, etc.) vorfinden.

#### 1.1.2 Vorgehensweise

Möchten Sie beispielsweise eine importierte Bankbuchung splitten, wählen Sie die gewünschte Buchung wie gewohnt im Arbeitsbereich zur Bearbeitung aus. Die nun in der Erfassung des Detailbereichs erscheinende Buchung, kann entweder durch den Button **Splitten** bzw. durch das Tastenkürzel **Alt+S** in eine Splittbuchung umgewandelt werden. Tragen Sie nun in die erste Zeile den auszugleichenden Betrag und die Ihnen sonst bekannten OP-relevanten Merkmale ein und wechseln Sie dann entweder mit der Maus oder **Alt+A** in den OP-Assistenten.

| Erfassung 0        | P-Assistent OP-List                    | Buchungsprot    | tokoll                 |                |        |              |           | 🔶 Neue Buchung                                                                                                    | y (Alt+N) 🛛 < Splitte | n (Alt+S) 🗘 Wied          | derkehrende Buchungen      | Einstellungen         |  |
|--------------------|----------------------------------------|-----------------|------------------------|----------------|--------|--------------|-----------|----------------------------------------------------------------------------------------------------|-----------------------|---------------------------|----------------------------|-----------------------|--|
| Ø Ord-Nr: E        | ereich:<br>Handels- und Steuerre       | B<br>cht 💌 J    | uchungsmonat:<br>ul 17 | Buchungsi<br>+ | nfo:   |              |           |                                                                                                    |                       |                           |                            | Beleg (Alt+B)         |  |
| Bruttobetrag: 4.25 | ,66 S                                  | Belegdatum: 05. | .07.2017 Kon           | nto: 1200 -    |        | Beleg 2:     |           |                                                                                                    |                       |                           |                            |                       |  |
| Restbetrag: 0,00H  |                                        |                 |                        |                |        |              |           |                                                                                                    |                       |                           |                            | <b>×</b>              |  |
| Brutto S           | 'H SU Geger                            | ko Netto        | Steuer                 | Beleg          | USt-Id | Kostenstelle | Text      |                                                                                                    |                       |                           |                            |                       |  |
| 214,20 H           | 1590                                   | 2               | 14,20                  | 17-0021        |        |              | 💛 Zahlung | Color of the last                                                                                                    | and the second        | and the second            | and the first state of the | and the second second |  |
| 4.041,46 H         | A                                      | 4.0             | 41,46                  |                |        |              | 😲 Zahlung | No. of Street, Street, | A CONTRACTOR          | Contraction of the second | and to reaching the        | MANAGEMENT.           |  |
|                    |                                        |                 |                        |                |        |              | Σ         | voli                                                                                                    | ermäßigt              | sonst                     | ohne                       | Gesamt                |  |
|                    |                                        |                 |                        |                |        |              | Netto     |                                                                                                    |                       |                           | 4.255,66                   | 4.255,66              |  |
|                    |                                        |                 |                        |                |        |              | Steuer    |                                                                                                    |                       |                           |                            | 0,00                  |  |
|                    | Brutto 4.255,66 4.255,66               |                 |                        |                |        |              |           |                                                                                                    |                       |                           |                            |                       |  |
| ✓ (Alt + ↓)        | V (Alt + 1) Ubemehmen (*) Zurücksetzen |                 |                        |                |        |              |           |                                                                                                    |                       |                           |                            |                       |  |

Anhand der eingegebenen Merkmale filtert der OP-Assistent nach den passenden Offenen Posten für diesen Teilbetrag. Wählen Sie hier den gewünschten Posten aus und betätigen Sie den Button **Ausgleichen**.

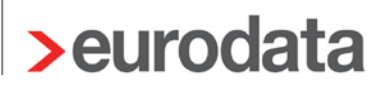

Anschließend können Sie in dem sich öffnenden Dialog die üblichen Angaben zum OP-Ausgleich eingeben.

|   | Erfassung OP-Assiste | ent OP-Lis | te Buchungspro            | otokoll |            |                                                                                                    |                       |           | E Ausgleichen | Konto  | • F-17-0021 | 214,20 | × 12      |
|---|----------------------|------------|---------------------------|---------|------------|----------------------------------------------------------------------------------------------------|-----------------------|-----------|---------------|--------|-------------|--------|-----------|
| P | ersonenkonto:        |            | Soll:                     | Haben:  | Saldo:     | OP-Betrag: 21                                                                                                    | 14,20 Differenz: 0,00 | 0,00 %    |               |        |             |        |           |
|   | Rechnungsnummer      |            | <ul> <li>Datum</li> </ul> | Тур     | Fälligkeit | Text                                                                                                    | Gegenkonto            | Mahnstufe | Soll          | Hab    | en          | Saldo  |           |
| 4 | 10000 Diverse        |            |                           |         |            |                                                                                                    |                       |           |               |        |             |        | 8.678,415 |
|   |                      | 17-0021    | 2.03.2017                 | 1       |            |                                                                                                    |                       |           |               | 214,20 | 0,00        |        | 214,205   |
|   |                      |            | A2.03.2017                | Rechnun | g          | Constant of the local division of the local division of the local | aller.                | 8400      |               | 214,20 |             |        |           |
|   |                      |            |                           |         |            |                                                                                                    |                       |           |               |        |             |        |           |
|   |                      |            |                           |         |            |                                                                                                    |                       |           |               |        |             |        |           |
|   |                      |            |                           |         |            |                                                                                                    |                       |           |               |        |             |        |           |

Wenn alle Angaben im OP-Assistenten getätigt wurden, beenden Sie diesen mit **Fertigstellen**. Ist noch ein Restbetrag vorhanden, wechselt das Programm wieder automatisch in die Splitterfassung in das Feld "Brutto", damit Sie weitere Beträge erfassen können.

Ist kein Restbetrag mehr vorhanden, wird systemseitig in das Feld Buchungstext gewechselt. Abschließend haben Sie nun die Möglichkeit die Splittbuchung nochmals zu überprüfen und zu übernehmen.

#### Hinweis:

Die Buchungen, insbesondere die OP-Buchungen und Ausgleiche, werden erst in dem Moment generiert, in dem die komplette Splittbuchung übernommen wurde. Wird die Splittbuchung zurückgesetzt, also nicht gebucht, werden auch die vorher getätigten OP-Ausgleiche nicht durchgeführt.

#### 1.1.3 Tastenkombination für Wechsel zwischen Erfassung und OP-Assistent

Der Wechsel zwischen Erfassungsmaske und OP-Assistent kann neben dem Anklicken der jeweiligen Reiter per Maus auch über die Tastatur erfolgen. Diese Funktion steht bereits länger zur Verfügung, wird allerdings anwenderseitig noch wenig genutzt. Zur komfortableren Nutzung der Erfassung in Verbindung mit dem OP-Ausgleich empfehlen wir Ihnen die Nutzung der Tastenkombinationen **ALT+A** zum Wechsel in den *OP-Assistenten* und **ALT+E** zum Wechsel zurück in in die *Erfassung*.

### **1.2 Gruppenkorrektur**

Die Gruppenkorrektur ist mit diesem Release möglich. Die Funktion können Sie im Buchungsprotokoll oder auf den einzelnen Kontoblättern nutzen. Markieren Sie hierzu die entsprechenden Buchungen und gehen per rechte Mausklick oder in der Toolbar über den Button (grüner Stift) auf **Bearbeiten...** 

| Mandan      | ter B                                                                                                    | luchungsp | prot | okoll ×    |            |        |        |        |          |         |       |         |                                   |
|-------------|----------------------------------------------------------------------------------------------------|-----------|------|------------|------------|--------|--------|--------|----------|---------|-------|---------|-----------------------------------|
| Protokoll 🔻 | <                                                                                                    | Splitten  | φ    | WK.Buch. 🝷 | <i>8</i> - | X 🛛    | 2      | &      |          |         |       |         |                                   |
| Buchungen:  | Protokoll       ✓       Splitten       ♥ WK.Buch.       ✓       Ø       Ø         Buchungen: 7       Summe: 16.426,47 € (5 markierte)       Image: 1000 markierte       Image: 1000 markierte       Image: 10000 markierte       Image: 10000 markierte <t< td=""></t<> |           |      |            |            |        |        |        |          |         |       |         |                                   |
| 🖹 🕒 Nr.     | Ord                                                                                                    | Beleg     | 0    | Beleg/In   | Kst        | Umsatz |        | S/H    | SU       | Gegen   | Konto | USt %   | Buchungstext                      |
| 1           |                                                                                                    | 01.01.2   |      |            |            | 11.9   | 00,00  | S      |          | 8400    | 1000  | 19,00 % | UE 19%                            |
| 2           |                                                                                                    | 01.01.2   |      | 01012017   |            | 107.0  | 00,00  | S      |          | 8300    | 1000  | 7,00 %  | UE 7%                             |
| 3           |                                                                                                    | 01.01.2   |      | 01012018   |            |        | Callie | t a sa |          |         | 210   |         | Umsatzerlöse ohne Steuer 01012017 |
| 4           |                                                                                                    | 01.01.2   |      |            |            | ~      | spiit  | ten    |          |         | 210   | 19,00 % | Umsatzerlöse                      |
| 5           |                                                                                                    | 01.01.2   |      |            |            | - +    | Als V  | /orlag | e über   | rnehmen | 210   | 7,00 %  | UE 7%                             |
| 6           |                                                                                                    | 01.01.2   |      |            |            |        |        | 1.15   |          |         | 210   |         | ungeklärt                         |
| 7           |                                                                                                    | 01.01.2   |      |            |            |        | Bear   | beitei | <b>1</b> |         | 210   | 19,00 % | Telefon                           |
|             |                                                                                                    |           |      |            |            |        | Storr  | nierer |          |         |       |         |                                   |
|             |                                                                                                    |           |      |            |            |        | Gene   | eralur | nkehr.   |         |       |         |                                   |
|             |                                                                                                    |           |      |            |            |        |        |        |          |         |       |         |                                   |
|             |                                                                                                    |           |      |            |            |        | Buch   | nungs  | satz lö  | ischen  |       |         |                                   |
|             |                                                                                                    |           |      |            |            |        |        |        |          |         |       |         |                                   |

Im sich öffnenden Dialogfenster wählen Sie bitte "Suchen und Ersetzen"-Modus aus.

| Buchungen bearbeit | ten                      |          | - |  |          |                 | 23              |
|--------------------|--------------------------|----------|---|--|----------|-----------------|-----------------|
| Mehrfachbearbei    | tung (1/2)               |          |   |  |          |                 |                 |
| Korrektur für a    | lle Buchungen            |          |   |  |          |                 |                 |
|                    |                          |          |   |  |          |                 |                 |
|                    |                          |          |   |  |          | 🔲 "Suchen und E | Frsetzen"-Modus |
|                    | -                        |          |   |  |          |                 |                 |
| Ord.Nr.:           |                          |          |   |  |          |                 |                 |
|                    |                          |          |   |  |          |                 |                 |
| Bereich:           | Handels- und Steuerrecht | •        |   |  |          |                 |                 |
|                    |                          |          |   |  |          |                 |                 |
| Buchungsmonat:     | Jan 17                   | •        |   |  |          |                 |                 |
|                    |                          |          |   |  |          |                 |                 |
| Beleg:             |                          | gemischt |   |  |          |                 |                 |
|                    |                          |          |   |  |          |                 |                 |
| Belegdatum:        | 01.01.2017               |          |   |  |          |                 |                 |
|                    |                          |          |   |  |          |                 |                 |
| Kostenstelle:      |                          | •        |   |  |          |                 |                 |
|                    |                          |          |   |  |          |                 |                 |
| Fällig am:         |                          | •        |   |  |          |                 |                 |
|                    |                          |          |   |  |          |                 |                 |
| Beleg 2:           |                          |          |   |  |          |                 |                 |
|                    |                          |          |   |  |          |                 |                 |
|                    |                          |          |   |  |          |                 |                 |
|                    |                          |          |   |  |          |                 |                 |
|                    |                          |          |   |  |          |                 |                 |
|                    |                          |          |   |  |          |                 |                 |
|                    |                          |          |   |  | Weiter > | Fertigstellen   | Abbrechen       |

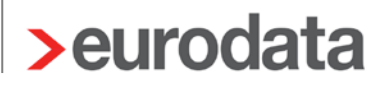

Anschließend wählen Sie die zu ersetzende Art aus.

Im filgenden Beispiel soll aus Konto 1210 das Konto 1200 werden.

| Buchungen bearbeiten                  |             |                      | _                 |                        | _                     |                   | _             | ×               |
|---------------------------------------|-------------|----------------------|-------------------|------------------------|-----------------------|-------------------|---------------|-----------------|
| Mehrfachbearbeitung                   | (1/2)       |                      | -                 | the second second      | C. Bulletin           |                   |               |                 |
| Korrektur für alle Bu                 | chungen     |                      |                   |                        |                       |                   |               |                 |
|                                       |             |                      |                   |                        |                       |                   |               |                 |
|                                       |             |                      |                   |                        |                       |                   | "Suchen und   | Ersetzen"-Modus |
| Konto                                 | -           | 1210                 | •                 | ersetzen durch:        | 1200                  |                   |               | ¥ 🕹             |
| Feld Auswählen                        | _           |                      |                   | ersetten daren         | 1200                  |                   |               |                 |
| Fällig am                             |             |                      |                   |                        |                       |                   |               |                 |
| Konto                                 |             |                      |                   |                        |                       |                   |               |                 |
| Gegenkonto                            |             |                      |                   |                        |                       |                   |               |                 |
| Bereich                               |             |                      |                   |                        |                       |                   |               |                 |
| Beleg                                 |             |                      |                   |                        |                       |                   |               |                 |
| Beleg2<br>Releadatum                  |             |                      |                   |                        |                       |                   |               |                 |
| Ordnungsnummer                        |             |                      |                   |                        |                       |                   |               |                 |
| Buchungsmonat                         |             |                      |                   |                        |                       |                   |               |                 |
| Kostenstelle                          |             |                      |                   |                        |                       |                   |               |                 |
|                                       |             |                      |                   |                        |                       |                   |               |                 |
|                                       |             |                      |                   |                        |                       |                   |               |                 |
|                                       |             |                      |                   |                        |                       |                   |               |                 |
|                                       |             |                      |                   |                        |                       |                   |               |                 |
|                                       |             |                      |                   |                        |                       |                   |               |                 |
|                                       |             |                      |                   |                        |                       |                   |               |                 |
|                                       |             |                      |                   |                        |                       |                   |               |                 |
|                                       |             |                      |                   |                        |                       |                   |               |                 |
|                                       |             |                      |                   |                        |                       |                   |               |                 |
|                                       |             |                      |                   |                        |                       |                   |               |                 |
|                                       |             |                      |                   |                        |                       |                   |               |                 |
| · · · · · · · · · · · · · · · · · · · |             |                      |                   |                        |                       |                   |               |                 |
| U ACHTUNG: Beim An                    | idern der l | Eigenschaften der au | sgewählten Buchur | ngen werden auch die n | iicht ausgewählten zi | ugehörigen Splitl | buchungen mit | geändert        |
|                                       |             |                      |                   |                        |                       |                   |               |                 |
|                                       |             |                      |                   |                        | V                     | Veiter > F        | ertigstellen  | Abbrechen       |

Nachdem Sie **Weiter >** geklickt haben wird Ihnen in einer Übersicht noch einmal die bevorstehende Gruppenkorrektur dargestellt. Mit **Fertigstellen** wird diese durchgeführt.

| Buchu | ingen bearb                                 | eiten  |                                                |                                                      |                              |                              |                                                  |                                                                |          | 23 |  |  |  |
|-------|---------------------------------------------|--------|------------------------------------------------|------------------------------------------------------|------------------------------|------------------------------|--------------------------------------------------|----------------------------------------------------------------|----------|----|--|--|--|
| Meł   | hrfachbearb                                 | eitung | g (2/2)                                        |                                                      |                              |                              |                                                  |                                                                |          |    |  |  |  |
| -     | Zusammenf                                   | assung | 1                                              |                                                      |                              |                              |                                                  |                                                                |          |    |  |  |  |
| Ums   | satz Soll                                   |        |                                                |                                                      |                              | Un                           | nsatz Haben                                      |                                                                |          |    |  |  |  |
| 16.4  | 53,89 €                                     |        |                                                |                                                      |                              | 16.                          | 352,33 €                                         |                                                                |          |    |  |  |  |
| A     | Ord.Nr.                                     | 6      | Buchungsmonat                                  | Belegdatum                                           | Soll                         | Haben                        | Umsatz                                           | Buchungstext                                                   |          |    |  |  |  |
|       |                                             |        | Jan 17<br>Jan 17<br>Jan 17<br>Jan 17<br>Jan 17 | 01.01.2017<br>01.01.2017<br>01.01.2017<br>01.01.2017 | 1200<br>1200<br>1200<br>1200 | 8200<br>8400<br>8300<br>1590 | 15.000,00 €<br>120,00 €<br>1.295,88 €<br>25,49 € | Umsatzerlöse ohne Steuer<br>Umsatzerlöse<br>UE 7%<br>ungeklärt | 01012017 |    |  |  |  |
|       | Jan 17 01.01.2017 4920 1200 14,90 € Telefon |        |                                                |                                                      |                              |                              |                                                  |                                                                |          |    |  |  |  |
| -     |                                             |        |                                                |                                                      |                              |                              |                                                  |                                                                |          |    |  |  |  |
|       |                                             |        |                                                |                                                      |                              |                              |                                                  |                                                                |          |    |  |  |  |
|       |                                             |        |                                                |                                                      |                              |                              |                                                  |                                                                |          |    |  |  |  |
|       |                                             |        |                                                |                                                      |                              |                              |                                                  |                                                                |          |    |  |  |  |
|       |                                             |        |                                                |                                                      |                              |                              |                                                  |                                                                |          |    |  |  |  |
|       |                                             |        |                                                |                                                      |                              |                              |                                                  |                                                                |          |    |  |  |  |
|       |                                             |        |                                                |                                                      |                              |                              |                                                  |                                                                |          |    |  |  |  |
|       |                                             |        |                                                |                                                      |                              |                              |                                                  |                                                                |          |    |  |  |  |
|       |                                             |        |                                                |                                                      |                              |                              |                                                  |                                                                |          |    |  |  |  |
|       |                                             |        |                                                |                                                      |                              |                              |                                                  |                                                                |          |    |  |  |  |
|       |                                             |        |                                                |                                                      |                              |                              |                                                  |                                                                |          |    |  |  |  |
|       |                                             |        |                                                |                                                      |                              |                              |                                                  |                                                                |          |    |  |  |  |
|       |                                             |        |                                                |                                                      |                              |                              |                                                  |                                                                |          |    |  |  |  |
|       |                                             |        |                                                |                                                      |                              |                              |                                                  |                                                                |          |    |  |  |  |
|       |                                             |        |                                                |                                                      |                              |                              |                                                  |                                                                |          |    |  |  |  |
|       | < Zurück Weiter > Fertigstellen Abbrechen   |        |                                                |                                                      |                              |                              |                                                  |                                                                |          |    |  |  |  |

### 1.3 BWA

Folgende Erweiterungen wurden bei den Betriebswirtschaftlichen Auswertungen vorgenommen und stehen ab sofort zur Verfügung.

#### 1.3.1 ehemalige A3-BWA als BWA kompakt in edrewe realisiert

Die Ihnen aus edfibu bekannte A3-BWA steht ab sofort als BWA kompakt zur Verfügung.

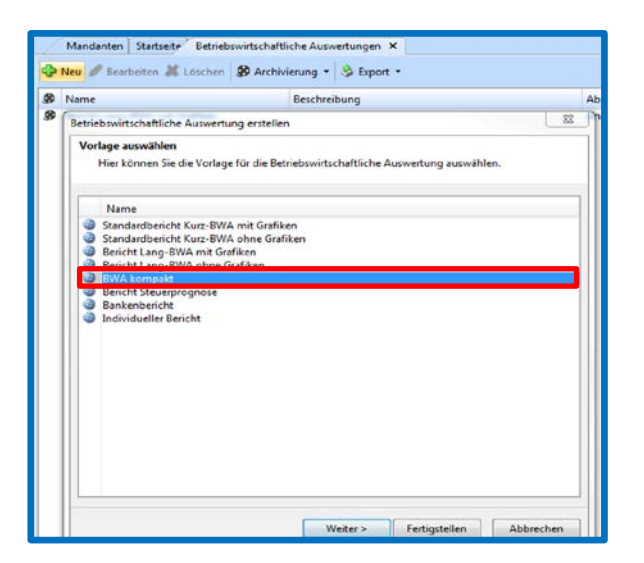

Die *BWA kompakt* liefert Ihnen dieselben Informationen wie die aus edfibu bekannte BWA im A3-Format. In **edrewe** wurde die Auswertung in der Formatgröße DIN A4 realisiert.

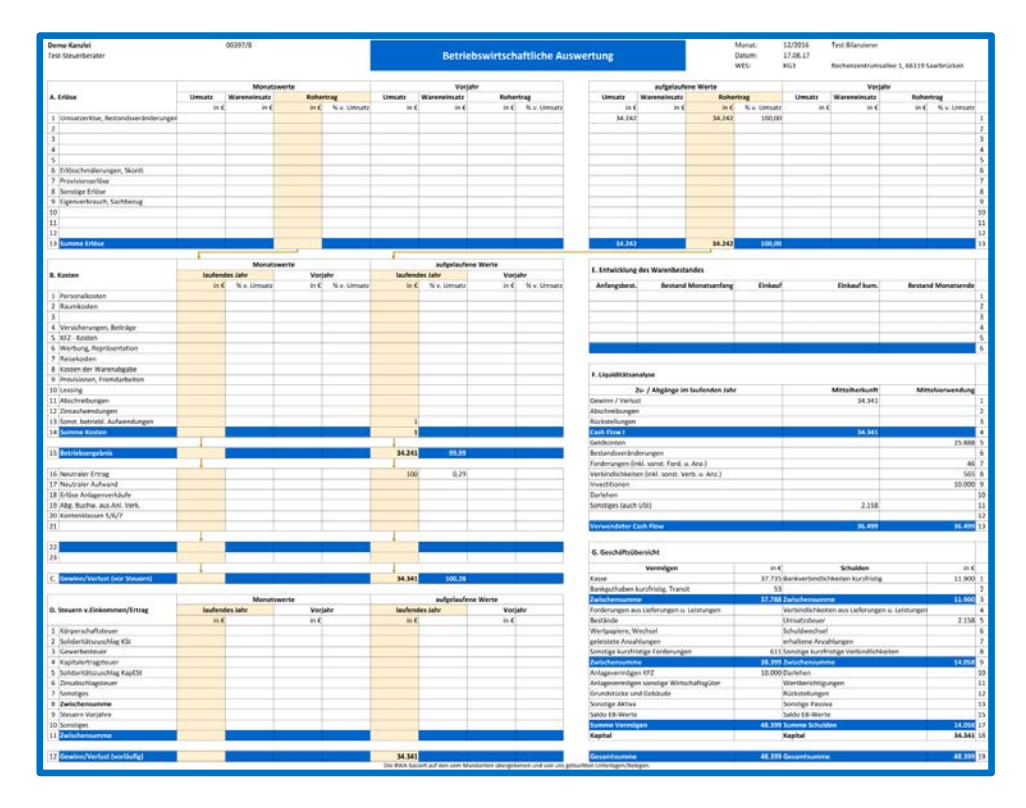

#### **1.3.2 ADVISION – Anpassung der Investitionskostenermittlung**

Die Investitionskostenermittlung wurde an die Änderungen zum Pflegestärkungsgesetz 2017 angepasst und steht ab sofort zur Verfügung.

#### **1.4 Nebenbücher**

#### 1.4.1 Einstellungen des Verrechnungskontos für Bankkonten

Bei Import der Bankdaten werden die Buchungen auf das voreingestellte Verrechnungskonto (in der Regel 1590) kontiert. Solange die Buchungen auf dem Verrechnungskonto sind und im Nebenbuch Bankbuchungen sich im Status *ungelesen* (fette Schrift) befinden, werden diese Buchungen als unkontiert behandelt. Ab sofort wird geprüft, ob eine Buchung auf dem entsprechenden Verrechnungskonto *gelesen* oder *ungelesen* ist.

Ist die Buchung als *gelesen* markiert, gilt diese als kontiert und erhöht auch die Anzahl der kontierten Buchungen.

Ist die Buchung als *ungelesen* markiert, gilt diese Buchung als unkontiert und hat keine Auswirkung auf die Anzahl der kontierten Buchungen in der Ansicht der Bankbuchungen.

### 1.5 Änderung der Kontobeschriftung aus der Erfassung

Die Kontobeschriftung kann direkt über die Erfassung geändert werden. Hierzu gehen Sie auf die Kontenauswahl und klicken auf den Bearbeitungs-Button (grüner Stift).

| <b></b> |      |                                                  | 🗖 Favoriten 📄 Bel                                 | buchte Konten 👔                                                                                                    | <u> </u>          |                                                |           |        |            |         |         |          |           |                 |           |                  |  |  |
|---------|------|--------------------------------------------------|---------------------------------------------------|----------------------------------------------------------------------------------------------------|-------------------|------------------------------------------------|-----------|--------|------------|---------|---------|----------|-----------|-----------------|-----------|------------------|--|--|
| Konto   |      | Name                                             |                                                   |                                                                                                    |                   |                                                |           |        |            |         |         |          |           |                 |           |                  |  |  |
|         | 1590 | Durchlaufend                                     | le Posten                                         |                                                                                                    |                   |                                                |           |        |            |         |         |          |           |                 |           |                  |  |  |
|         | 1592 | Fremdgeld                                        |                                                   |                                                                                                    |                   |                                                |           |        |            |         |         |          |           |                 |           |                  |  |  |
|         | 1593 | Verrechnung                                      | skonto erhaltene Anz                              | ahlungen bei Buch                                                                                                    | nungen über D     | _                                              |           |        |            |         |         |          |           |                 |           |                  |  |  |
|         | 1594 | Forderungen                                      | gegen verbundene U                                | Internehmen                                                                                                    | in an Danislandar | =                                              |           |        |            |         |         |          |           |                 |           |                  |  |  |
|         | 1595 | Forderungen                                      | gegen verbundene U<br>gegen verbundene U          | Internehmen mit e                                                                                                    | estlaufzeit v     |                                                | otokoll   |        |            |         |         |          |           | 😲 Neue Buchun   | g (Alt+N) | Splitten (Alt+S) |  |  |
|         | 1597 | Forderungen                                      | gegen Unternehmen                                 | , mit denen ein Be                                                                                                    | teiligungsverh    |                                                | Puchungen | onati  |            | Ruchung | rinfo   |          |           |                 |           |                  |  |  |
|         | 1598 | Forderungen                                      | gegen Unternehmen                                 | , mit denen ein Be                                                                                                    | teiligungsverh    |                                                | puchungsn | ional. |            | buchung | siniro. |          |           | 👥 Beleg (Alt+B) |           |                  |  |  |
|         | 1599 | Forderungen                                      | gegen Unternehmen                                 | i Unternehmen, mit denen ein Beteiligungsvern<br>i Unternehmen, mit denen ein Beteiligungsverh<br>i Unternehmen, mit denen ein Beteiligungsverh<br>us Lieferungen und Leistungen (Sammelkonto |                   |                                                |           |        | •          |         |         |          |           | 0               |           |                  |  |  |
|         | 1600 | Verbindlichke                                    | eiten aus Lieferungen und Leistungen (Sammelkonto |                                                                                                    |                   | en aus Lieferungen und Leistungen (Sammelkonto |           |        | Saldo      | 16.426  | 175     |          | US        | t-Soll: -       |           |                  |  |  |
|         | 1601 | Verbindlichke                                    | iten aus Lieferungen                              | und Leistungen                                                                                                    |                   |                                                |           |        | Salac      |         |         |          |           |                 |           |                  |  |  |
|         | 1602 | Verbindlichkeiten aus Lieferungen und Leistungen |                                                   | eiten aus Lieferungen und Leistungen                                                                                                    |                   | ndlichkeiten aus Lieferungen und Leistungen    |           |        |            |         | Saldo   | : 25,49H |           |                 | USt-H     | laben: -         |  |  |
|         | 1604 | Verbindlichke                                    | iten aus Lieferungen                              | und Leistungen                                                                                                    |                   |                                                | Pology    | D      | alaadatumu | Kanta   | c       | 110+ 9/. | LICE Tel. |                 |           |                  |  |  |
|         | 1605 | مراحات المستعاد ما                               |                                                   |                                                                                                    |                   | Ŧ                                              | beieg.    |        | eleguatum. | KUTILU. | 3       | 031 /6.  | 030-10.   |                 |           |                  |  |  |
| _       |      |                                                  | 25,49                                             | S                                                                                                    | 1590              | -                                              |           | 0      | 01.01.2017 | 1210    | •       |          |           |                 |           |                  |  |  |
|         |      |                                                  |                                                   |                                                                                                    |                   |                                                |           | Т      | ext:       |         |         |          |           |                 |           |                  |  |  |
|         |      |                                                  |                                                   |                                                                                                    |                   |                                                |           |        | ungeklärt  |         |         |          |           |                 |           |                  |  |  |
|         |      |                                                  |                                                   |                                                                                                    | -                 |                                                |           |        |            |         |         |          |           |                 |           |                  |  |  |
|         |      |                                                  | 💙 (Alt + ↓)                                       | ∧ (Alt + ↑)                                                                                                    |                   |                                                |           |        |            |         |         | Überne   | ehmen (÷) | Zurücksetzen    |           |                  |  |  |

Es öffnet sich direkt die Kontobearbeitung, wo Sie die Umbenennung vornehmen können.

| 📏 Konto bearbeiten               | And an application of                | 2                                                                            |
|----------------------------------|--------------------------------------|------------------------------------------------------------------------------|
| Konto                            | Allgemeines                          |                                                                              |
| Abw. Bilanzposten                | Kontonummer:                         | 1590                                                                         |
| Abw. GuV-Posten<br>Gruppierungen | Kontotyp:                            | Durchlaufende Posten 👻                                                       |
|                                  | Bilanz nach HGB:                     | Forderungen und sonstige Vermögensgegenstände, sonstige Vermögensgegenstände |
|                                  | Bilanz nach HGB (Alternativ):        | sonstige Verbindlichkeiten, übrige sonstige Verbindlichkeiten                |
|                                  | GuV:                                 |                                                                              |
|                                  | GuV (Alternativ):                    |                                                                              |
|                                  | EÜR gemäß § 4 (3) EStG:              |                                                                              |
|                                  | FÜR gemäß § 4 (3) EStG (Alternativ): |                                                                              |
|                                  | Name:                                | Umbetebtung des Kontos                                                       |
|                                  |                                      |                                                                              |
|                                  | Gültigkeit                           |                                                                              |
|                                  | Beginn:                              | Jan 2005                                                                     |
|                                  | Ende:                                |                                                                              |
|                                  |                                      |                                                                              |
|                                  |                                      |                                                                              |
|                                  |                                      |                                                                              |
|                                  |                                      |                                                                              |
|                                  |                                      |                                                                              |
|                                  |                                      |                                                                              |
|                                  |                                      |                                                                              |
|                                  |                                      |                                                                              |
|                                  |                                      |                                                                              |
|                                  |                                      | OK Abbrechen                                                                 |
|                                  |                                      |                                                                              |

### **1.6 Import von EXCEL-Dateien**

Ab sofort können Buchungsdaten auch aus Excel-Dateien im Format *.xls* oder *.xlsx* in **edrewe** eingelesen werden. Der Dialog verhält sich wie bei anderen Importmöglichkeiten.

Gehen Sie hierzu auf **Arbeitsplatz** → **Fremdbuchhaltung** → **Importvorlagen** und im Arbeitsbereich auf den Button **Neu**. Im Dialogfenster können Sie nun im Drop-Down-Menü bei *Herkunftssystem* die Auswahl *Excel-Datei* (*.xls, .xlsx*) treffen.

| 🖉 😪 Vorgänge                                                                                                    | Mandante                                                                                          | r Importvorlagen ×                                                                                                    |                                  |
|----------------------------------------------------------------------------------------------------|---------------------------------------------------------------------------------------------------|----------------------------------------------------------------------------------------------------|----------------------------------|
| H H                                                                                                    |                                                                                                   |                                                                                                    |                                  |
| Mandanten<br>Kontenrahmen<br>9 Berichtskonfiguration<br>• Abschlussberichte<br>Berichtsvorlagen<br>Textbausteine<br>Bilder<br>• Betriebswirtschaftliche Auswertungen<br>Individuelle Kontenzuordnung<br>Vorlagen<br>• Frendbuchbaltung<br>Importvorlagen | Addison G<br>Addison G<br>Addison C<br>Datev Pro<br>Datev Pro<br>Datev Pro<br>eurodata I<br>Simba | earbeiten 🛣 Löschen 📷 Kopieren 🔌 Auswahl Importdaten Importvorlage erstellen Allgemeine Angaben Hier können Sie die allgemeinen Angaben der Importvorlage Allgemeine Angaben Name: Beschreibung: Herkunftssystem: Sonstiges (.csv) Geltungsbereich: Sonstiges (.csv) Addison GDPDU (Buchung.csv) Datenat: Addison Monatsbuchhaltung (.csv) EDFIBU Lokaler Ordner EDFIBU Lokaler Ordner EDFIBU Lokaler Ordner EDFIBU Monatsbuchhaltung Excel-Datei (xls, xlsx) | Beschreibung festlegen.          |
| Mandant                                                                                                    |                                                                                                   |                                                                                                    |                                  |
| 📩 Jahresabschluss                                                                                                    |                                                                                                   |                                                                                                    |                                  |
| Steuern                                                                                                    |                                                                                                   |                                                                                                    | Weiter > Fertigstellen Abbrechen |
| Arbeitsplatz                                                                                                    |                                                                                                   |                                                                                                    |                                  |

### 2 Synchronisation mit edfirma

#### 2.1 Automatische Vergabe von Geschäftspartner-Kontonummern

Beim Synchronisieren der Nebenbücher können mit diesem Update automatisch Personenkontonummern für neue Geschäftspartner generiert werden.

Gehen Sie hierzu auf Kontonummer → Generieren.

| Mandanten Startseite F     | Protokolle Buc                                                                           | hungsprotokoll               | ×                                                 |                          |                |             |        |             |           |             |        |
|----------------------------|------------------------------------------------------------------------------------------|------------------------------|---------------------------------------------------|--------------------------|----------------|-------------|--------|-------------|-----------|-------------|--------|
| Protokoll 💌 🛛 < Splitten 🕻 | 🕽 WK.Buch. 👻                                                                             | 🖉 <del>-</del> 🗶   🛡 🚺       | <mark>2</mark> 9                                  |                          |                |             |        |             |           |             |        |
| Buchungen:                 |                                                                                          |                              |                                                   |                          |                |             |        |             |           |             |        |
| 🖹 🗓 Nr. Ord-Nr Be          | elegdatum 📎                                                                              | Beleg/Inv.Nr.                | Beleg 2                                           | Kst                      | Umsatz         | S/H         | SU     | Gegenkto    | Konto     | Skonto      | Sk-Kto |
|                            |                                                                                          |                              |                                                   |                          |                | Es          | wurden | keine Daten | gefunden. |             |        |
| Verga                      | be der Kontonur                                                                          | nmern zu Gesch               | äftspartnern                                      |                          |                |             |        |             |           |             |        |
|                            | gabe der Kontor<br>Hier können Sie r<br>Kontonummer<br>Generieren<br>Löschen<br>Kreditor | yp Bezeic<br>Clever<br>McFit | schäftspartne<br>partnern aus M<br>hnung<br>Fit 2 | r <b>n</b><br>landantenp | oortal Kontonu | ummern zuoi | dnen.  |             |           | Kontonummer | 3<br>3 |
|                            |                                                                                          |                              |                                                   |                          |                |             |        |             |           |             |        |

Anschließend werden Ihnen die entsprechenden Kontonummern vorgeschlagen. Es wird jeweils die nächstfreie Nummer generiert, die allerdings noch manuell abgeändert werden kann. Mit **Fertigstellen** werden diese übernommen.

| ſ                                                                                                    | /erga | abe der Kontonummern z                                | u Geschäftspartnern                                                                    |       | 23     |  |  |  |  |  |  |  |
|----------------------------------------------------------------------------------------------------|-------|-------------------------------------------------------|----------------------------------------------------------------------------------------|-------|--------|--|--|--|--|--|--|--|
|                                                                                                    | Ver   | <b>gabe der Kontonumme</b><br>Hier können Sie neuen G | rn zu Geschäftspartnern<br>eschäftspartnern aus Mandantenportal Kontonummern zuordnen. |       |        |  |  |  |  |  |  |  |
| Image: Second second second |       |                                                       |                                                                                        |       |        |  |  |  |  |  |  |  |
| Kontonummer •         E Geschäftspartnertyp       Bezeichnung         Debitor       Clever Fit 2         Kreditor       McFit                                                                                                    |       |                                                       |                                                                                        |       |        |  |  |  |  |  |  |  |
| Debitor     Clever Fit 2     20007       Kreditor     McFit     70133                                                                                                    |       |                                                       |                                                                                        |       |        |  |  |  |  |  |  |  |
|                                                                                                    |       | Kreditor                                              | McFit 7                                                                                | 70133 | 8      |  |  |  |  |  |  |  |
|                                                                                                    |       |                                                       | Fertigstellen                                                                          | Abb   | rechen |  |  |  |  |  |  |  |

<u>Hinweis:</u> Sollte das Generieren nicht das gewünschte Ergebnis erzielen, können die Vorschläge auch wieder gelöscht werden. Bereits manuell angepasste Nummern bleiben beim Löschen unberücksichtigt.

### 3 Betriebliche Steuern

### 3.1 Komplette Freigabe der Körperschaftsteuer 2016

Mit dieser Version sind für die Körperschaftsteuererklärung 2016 uneingeschränkt alle Versendungen aus **edrewe** möglich.

#### 3.2 Validierungsfehler mit verbesserter Darstellung

Die ERiC-Validierungen des Finanzamtes werden Ihnen ab sofort übersichtlicher dargestellt. Die bessere Darstellung trägt insbesondere bei umfangreichen Hinweisen zum besseren Verständnis und zur effizienteren Fehlerbehebung bei. Im Folgenden sehen Sie unter dem Reiter *Prüfungen* einige Validierungsfehler bei der Körperschaftssteuererklärung.

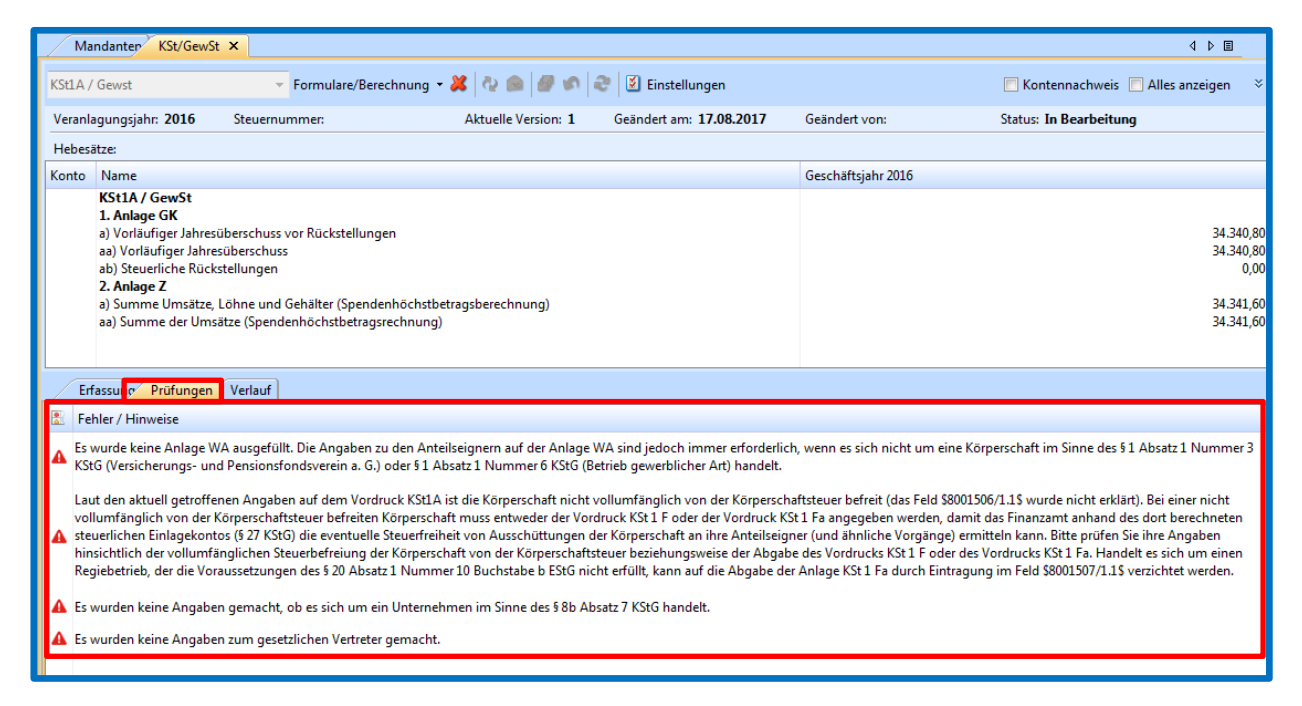

Die neue Darstellung ist für alle Versendungen an die Finanzverwaltung realisiert.

### 3.3 Einführung Kirchensteuermerkmale

Vorbereitend für die Kapitalertragssteueranmeldung sind die Kirchensteuermerkmale ab sofort im System abbildbar. Diese sind unter den Gesellschafterdaten unter *Steuerdaten* → Angaben zur Kirchensteuer zu finden. Ein neues Kirchensteuermerkmal können Sie über den Button **Neu...** erstellen. Hier können mehrere, insbesondere bei Konfessionswechsel, Austritt oder Wohnortswechsel, eingetragen werden.

|                                      | Unternehme                                                | ensdaten ×                     |                          |                |                      |            |            |            |           |
|--------------------------------------|-----------------------------------------------------------|--------------------------------|--------------------------|----------------|----------------------|------------|------------|------------|-----------|
| Unternehmensdaten                    |                                                           |                                |                          |                |                      |            |            |            |           |
| Name des Unternehmens:               | Test Bilanzierer                                          |                                |                          |                |                      |            |            |            |           |
| Anschrift:                           | Rechenzentrumsallee 1, 66119 Saarbrücken                  |                                |                          |                |                      |            |            |            |           |
| Rechtsform/Branche:                  | GmbH - Gesellschaft mit beschränkter Haftung/Ohne Branche |                                |                          |                |                      |            |            |            |           |
| Vorsystem:                           |                                                           |                                |                          |                |                      |            |            |            |           |
| Steuerdaten<br>Betriebssteuernummer: | > Gesellschaftsanteil b                                   | pearbeiten                     |                          |                |                      |            |            |            | X         |
| Umsatzsteuernummer / USt-            | Gecellschaftsanteil                                       | Stavandatan                    |                          |                |                      |            |            |            |           |
| Versteuerung:                        | Steuerdaten                                               | Max Mustermann                 |                          |                |                      |            |            |            |           |
| Hebesätze der Gemeinden:             | Personendaten                                             | wax wasternam                  |                          |                |                      |            |            |            |           |
| Wirtschaftsjahr                      | Kontaktdaten                                              | Einzahl - Steuernummer         |                          |                |                      |            |            |            |           |
| Abrechnungsbeginn:                   |                                                           | Finanzamt:                     |                          |                |                      |            |            |            | •         |
| Kontenrahmen:                        |                                                           | Finanzamt-Name:                |                          |                |                      |            |            |            |           |
| Beginn/Ende:                         |                                                           | Steuernummer:                  |                          |                |                      |            |            |            |           |
| Geschäftsführer/Proku                |                                                           | Steueridentifikationsnummer:   |                          |                |                      |            |            |            |           |
|                                      |                                                           | Angaben zur Kirchensteuer      |                          |                |                      |            |            |            |           |
| Gesellschaftsanteile un              |                                                           |                                | Gültig ab                | Konfession     | Religionsschluessel  | Bundesland | Steuersatz | Neu        |           |
| Max Mustermann                       |                                                           |                                | 01.07.2016<br>01.01.2016 | rk<br>Keine    | 025400<br>Keiner     | Berlin     | 9,00 %     | Löschen    |           |
| Registereinträge (0)                 |                                                           |                                | -                        |                |                      |            |            | Bearbeiten |           |
| Registereintrage (0)                 |                                                           | Potoiligungsdaton              | >                        | Girchensteuern | nerkmal hinzufügen   | ×          |            |            |           |
|                                      |                                                           | Art der Reteiligten            | nati                     | C altri        | 01.07.001.0          |            |            |            |           |
| Gesellschafterbeschlüs               |                                                           | Art des beteiligten.           | Hatt                     | Guitig         | ab: 01.07.2016       | •          |            |            |           |
|                                      |                                                           | PISA                           | Rel                      | igionsschlues  | el: 025400 - Erzbist | um Berlin  |            |            |           |
|                                      |                                                           | ESt-Mandant (Berater/Mandant): |                          | Bundeslar      | nd: Berlin           | •          |            |            |           |
|                                      |                                                           |                                |                          |                |                      |            |            |            |           |
|                                      |                                                           |                                |                          |                | 01                   |            |            |            |           |
|                                      |                                                           |                                |                          |                | UK                   | Abbrechen  |            |            |           |
|                                      |                                                           |                                |                          |                |                      |            |            |            |           |
|                                      |                                                           |                                |                          |                |                      |            |            |            |           |
|                                      |                                                           |                                |                          |                |                      |            |            |            |           |
|                                      |                                                           |                                |                          |                |                      |            |            |            |           |
|                                      |                                                           |                                |                          |                |                      |            |            |            |           |
|                                      |                                                           |                                |                          |                |                      |            |            |            |           |
|                                      |                                                           |                                |                          |                |                      |            |            |            |           |
|                                      |                                                           |                                |                          |                |                      |            |            | ОК         | Abbrechen |

### 4 Jahresabschluss

### 4.1 Taxonomie 6.0

Mit dem heutigen Release wird die Taxonomie 6.0 im **edrewe** eingeführt. Die Verwendung der Taxonomie 6.0 ist laut Schreiben des Bundesministeriums der Finanzen vom 24.05.2016, für die Übermittlung von Jahresabschlüssen für Wirtschaftsjahre, die nach dem 31.12.2016 beginnen, zwingend vorgeschrieben. Darüber hinaus kann sie auch für das Wirtschaftsjahr 2016 und 2016/2017 verwendet werden. Um für diese Wirtschaftsjahre eine BiLRUG-konforme Übermittlung der E-Bilanz und Offenlegung beim Bundesanzeiger gewährleisten zu können, wird die Taxonomie 6.0 in **edrewe** ab dem Wirtschaftsjahr 2016 eingesetzt.

Der Einsatz der Taxonomie 6.0 führt zu folgenden wesentlichen Änderungen:

Übermittlung der E-Bilanz an die Finanzverwaltung und der Offenlegung beim Bundesanzeiger nach dem BilRUG:

Das Bilanzrichtlinie-Umsetzungsgesetz (BilRUG) vom 26.06.2013 beinhaltet für bilanzierende Gewerbetreibende grundlegende handelsrechtliche Änderungen im Bereich des Jahresabschlusses, welche sowohl Auswirkungen auf den Offenlegungsbericht beim Bundesanzeiger haben, als auch zu einem entsprechenden Anpassungsaufwand bei der E-Bilanz geführt haben. Ersichtlich ist dies unter anderem an der Umgliederung bestimmter Positionen aus den Posten "sonstige betriebliche Erträge" zu den Umsatzerlösen und an der neuen Zwischensumme "Ergebnis nach Steuern".

Durch die Verwendung der Taxonomie 6.0 in **edrewe** wird den Vorgaben des BilRUG nun bei der **Übermittlung** des E-Bilanzberichts und des Offenlegungsberichts Rechnung getragen.

Übermittlung des Brutto-Anlagenspiegels (Langform) in der E-Bilanz
 Für Wirtschaftsjahre, die nach dem 31.12.2016 beginnen, wird der Brutto-Anlagenspiegel (Langform) Pflichtbestandteil der E-Bilanz.

Dieser enthält diverse Spezifikationen der Finanzverwaltung und wird im Anhang ausgewiesen. Die Umsetzung erfolgt mittels der Bruttomethode (Gliederung der Anlagen und Wertentwicklung) der Taxonomie 6.0 und ist aufgrund der übersichtlicheren Darstellung in **edrewe** auf drei Seiten aufgeteilt:

- Anschaffungs- Herstellungskosten
- Abschreibungen
- Buchwerte

Neben der Auswahl im E-Bilanzbericht finden Sie den "Anlagenspiegel brutto E-Bilanz" auch als Auswertung im Systembereich Jahresabschluss unter Anlagenbuchführung → Auswertungen → Anlagespiegel brutto E-Bilanz.

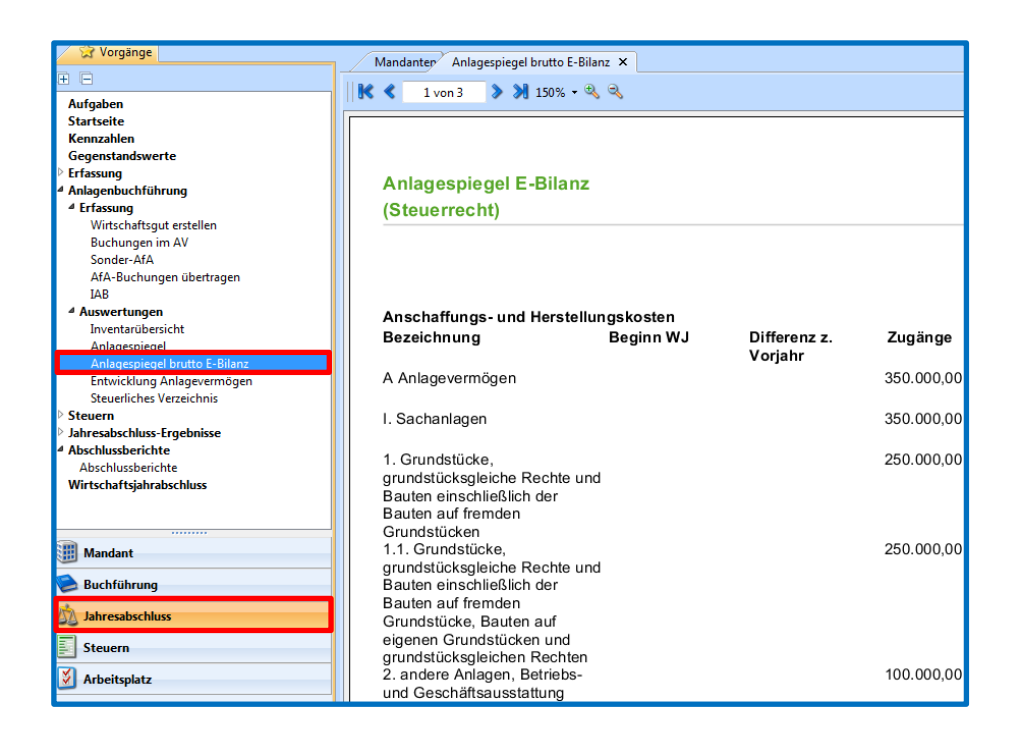

### 4.2 Offenlegung der mittelgroßen Kapitalgesellschaft

Mit der heutigen Auslieferung ist die Offenlegung von mittelgroßen Kapitalgesellschaften beim Bundesanzeiger für Wirtschaftsjahre, die nach dem 31.12.2015 beginnen, möglich.

Freigabemitteilung

edrewe Revision 1.46

Ihr Ansprechpartner: eurodata Deutschland eurodata AG Großblittersdorfer Straße 257-259 66119 Saarbrücken

Ansprechpartner **edrewe**: **edrewe**-Systembetreuung: 0681-8808-369 E-Mail an: edrewe-support@eurodata.de